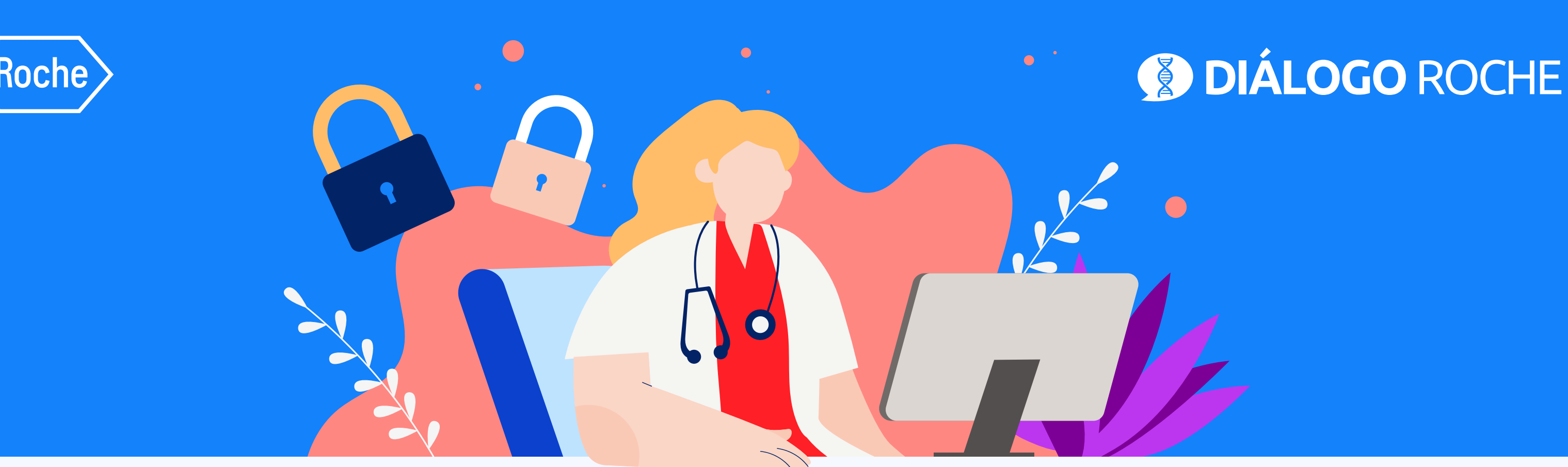

# **Change your Diálogo Roche password** In 5 simple steps

## • STEP 1:

Go to <u>www.dialogorochecac.com/en</u> and <u>LOG IN</u> with your credentials

### • STEP 2:

Pull down your profile menu and click on "Set up your account"

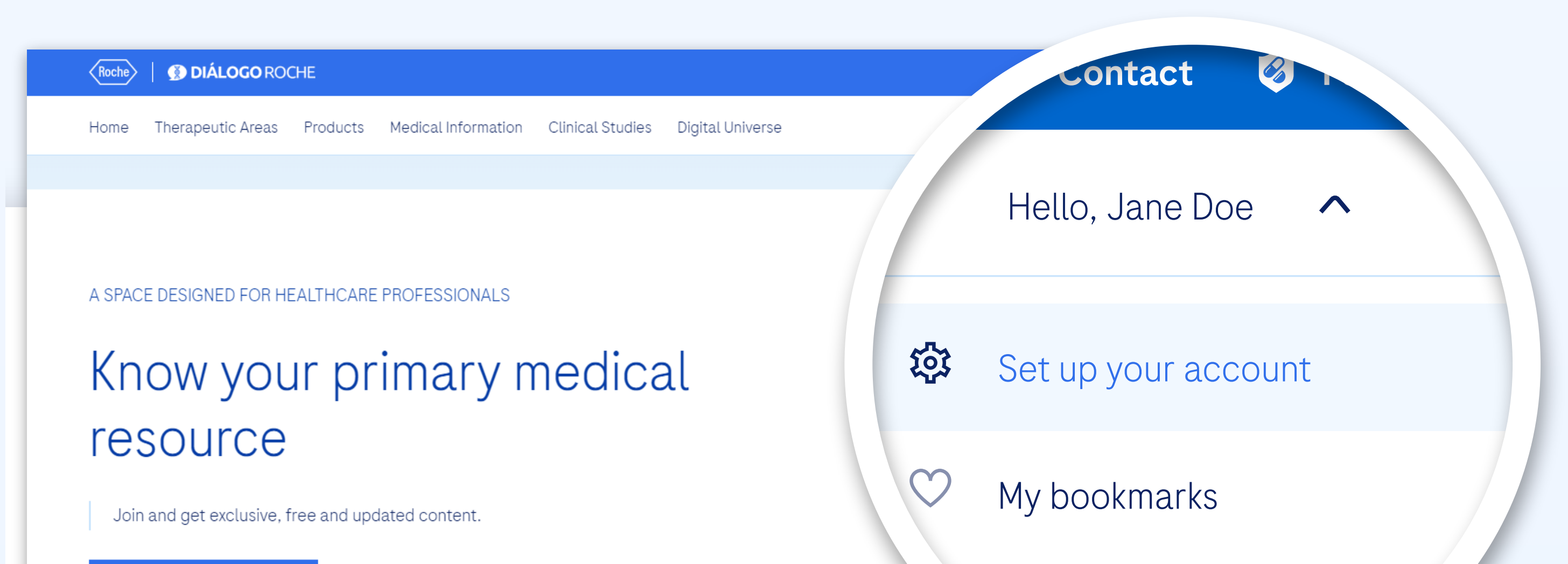

| REGISTER → |       |      |  |
|------------|-------|------|--|
|            |       | tuor |  |
|            | Infor |      |  |

#### • STEP 3: Click on "Change password"

| ange email and lo      |                           |                   | L <b>OGO</b> ROCHE | Roche   🔊 DIÁLO |
|------------------------|---------------------------|-------------------|--------------------|-----------------|
|                        | Personal information      |                   |                    |                 |
|                        | Professional information  |                   |                    |                 |
| <u>Change password</u> | Main practice information |                   |                    |                 |
|                        | Communication preferenc   |                   |                    |                 |
|                        | Change email and login    |                   |                    |                 |
|                        | Change password           |                   |                    |                 |
| Delete online account  | Delete online account     |                   |                    |                 |
|                        |                           |                   |                    |                 |
|                        | PRIVACY POLICY            | PHARMACOVIGILANCE | CONTACT            | CONTACTO        |

#### • **STEP 4:** Complete the fields and click "**Save**"

| Roche   Inited Book Roche |                                                                             |                                                       |
|---------------------------|-----------------------------------------------------------------------------|-------------------------------------------------------|
|                           |                                                                             | nange your password, please fill in the fields below: |
|                           | To change your password, please fill in the fields br<br>Current password * | Current password *                                    |
|                           | New password () *                                                           | New password i *                                      |
|                           | Confirm new password () *                                                   | Confirm new password i *                              |

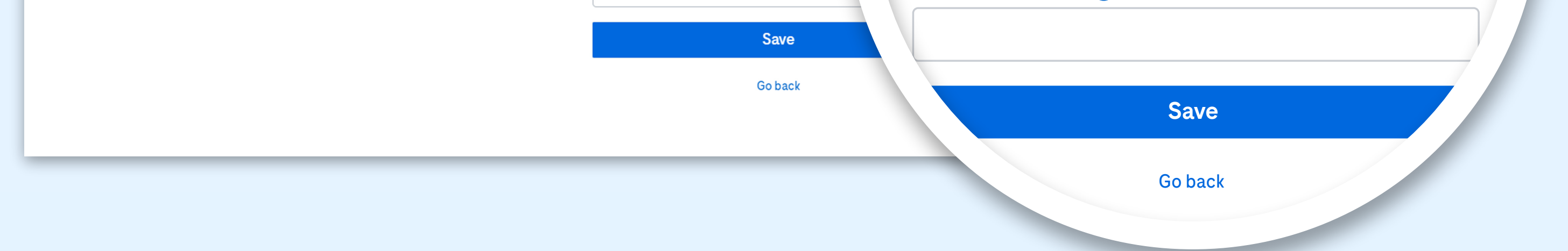

#### • STEP 5:

Finally, the system will send a **password change confirmation e-mail** to the e-mail address provided

### Check your e-mail inbox (please check **SPAM** if you don't find it in your inbox)

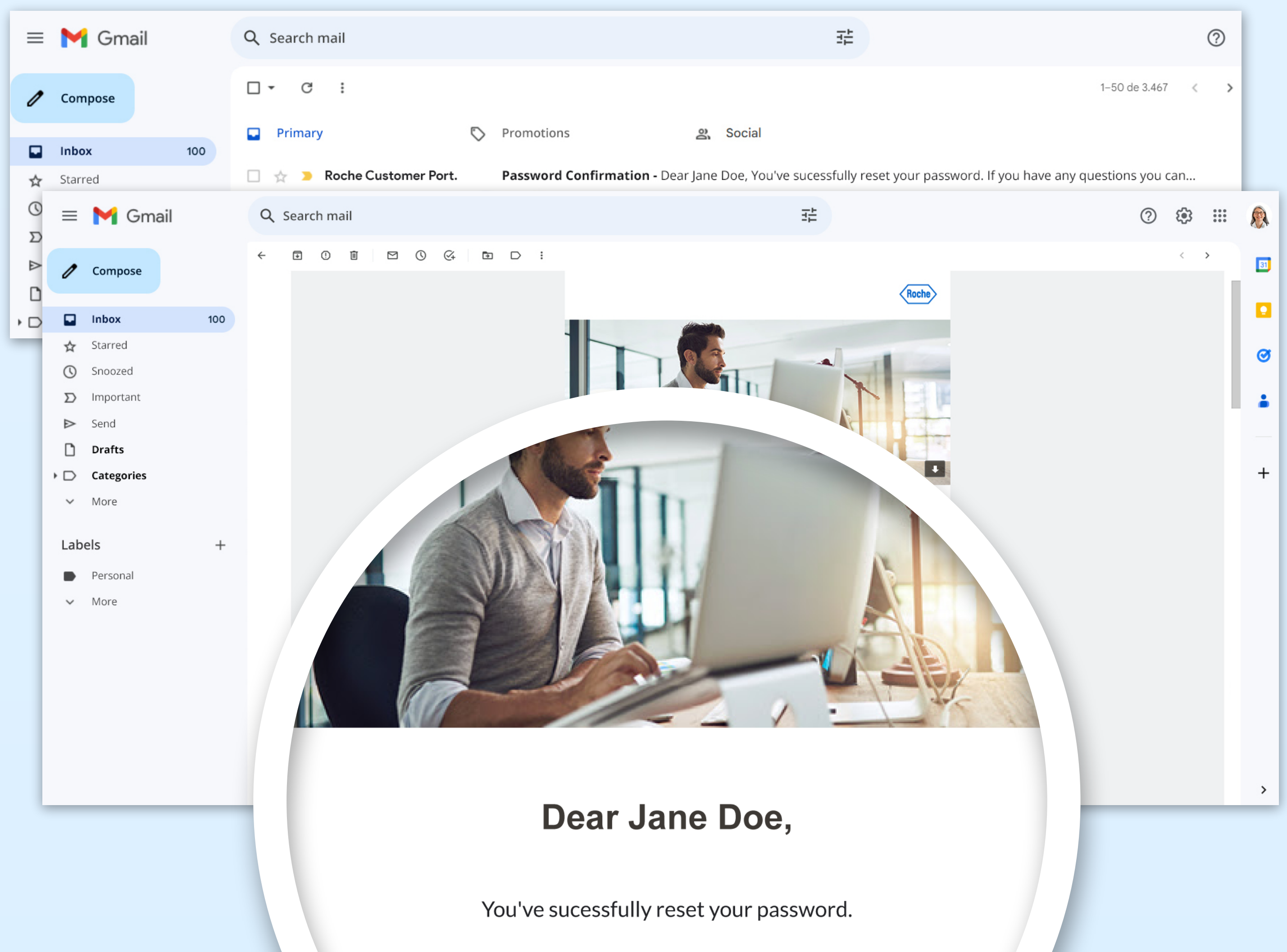

| If you have any questions you can reach us at: |          |  |
|------------------------------------------------|----------|--|
|                                                | B        |  |
| <u>info@roche.com</u>                          | (+506) ^ |  |
|                                                |          |  |

## That's how easy it is to change your password!

LOG IN

To access the scientific updates of your specialty, log in to

## www.dialogorochecac.com/en

This material is Exclusive for Healthcare Professionals. Exclusive property of Productos Roche S.A. All rights reserved. Reproduction in whole or in part without permission is prohibited. Material subject to updates without prior notice.

M-TT-00000211